#### Procedimento Atualização Software LE32W156

Simplificando a vida.

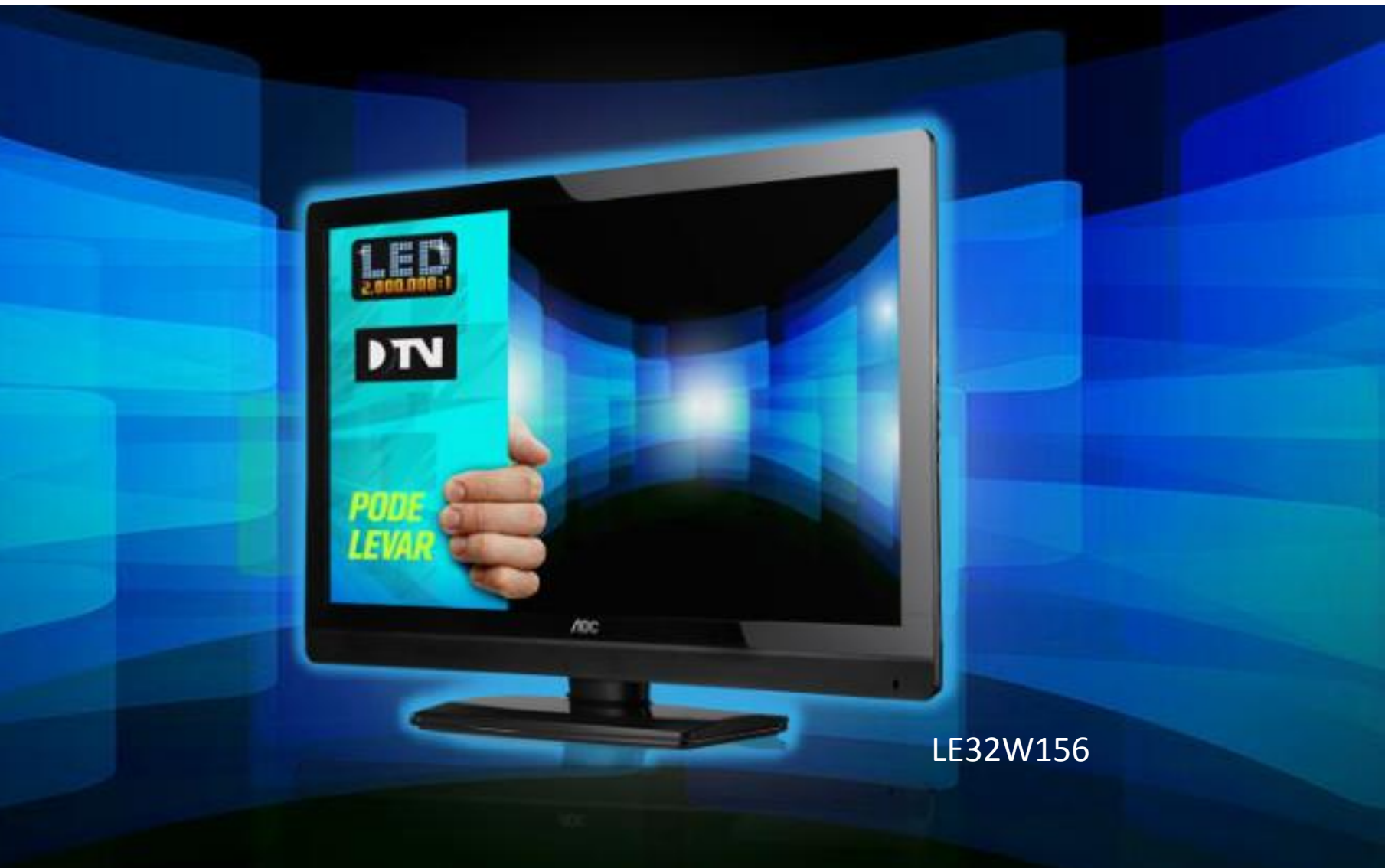

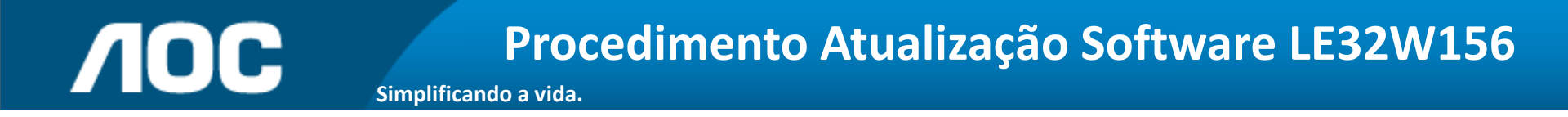

Você pode atualizar o software (firmware) de seu televisor LE32W156, veja como fazer :

# ATENÇÃO:

#### VERIFIQUE O QUE VOCÊ PRECISA ANTES DA ATUALIZAÇÃO

- Antes de iniciar a atualização, leia atentamente todo o informativo;
- É necessário possuir algum programa descompactador (tipo WinZIP ou WinRAR instalado no computador) Caso não possua clique aqui
- Você vai precisar de um PEN DRIVE vazio (sem arquivos armazenados) para utiliza-lo no processo de instalação. O ideal é utilizar um pen drive com capacidade de no mínimo de 2G.

#### Procedimento Atualização Software LE32W156

 Em um computador conectado à Internet, digite o seguinte endereço no browser (navegador): <u>http://www.aoc.com.br/televisores/tvs-led.html</u>
Na página de televisores LED, clique em seu modelo (LE32W156) e após clique em Atualização do sistema.

Simplificando a vida.

- **2.** Baixe o arquivo compactado (aproximadamente 40 Mb) em uma pasta vazia da sua preferência ou crie um novo diretório (por exemplo "Software LE32W156");
- **3.** Abra a pasta onde foi salvo o arquivo e descompacte-o para o diretório de sua preferência;

#### Procedimento Atualização Software LE32W156

**4.** Após a extração, abra a pasta que foi criada;

Simplificando a vida.

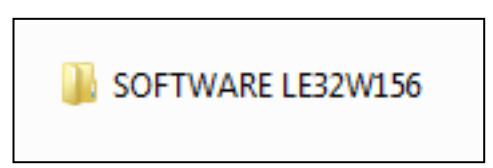

**5.** Copie a pasta "mtd\_images ", os arquivos "update\_demo.tgz" e "safe-kenel.img1" para o diretório raiz de um pen drive (aproximadamente 40 Mb);

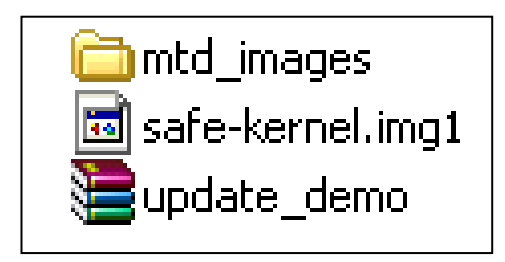

#### **Procedimento Atualização Software LE32W156** Simplificando a vida.

6. Desconecte o Televisor da energia (Tomada) através do cabo de alimentação.

**7.**Insira o pen drive em uma das portas USB, reconecte o cabo de alimentação à tomada e pressione a **tecla power** do controle remoto para inciar o processo de atualização.

A tela permancerá apagada durantes alguns instantes e logo após aparecerá a mensagem Firmware updating:

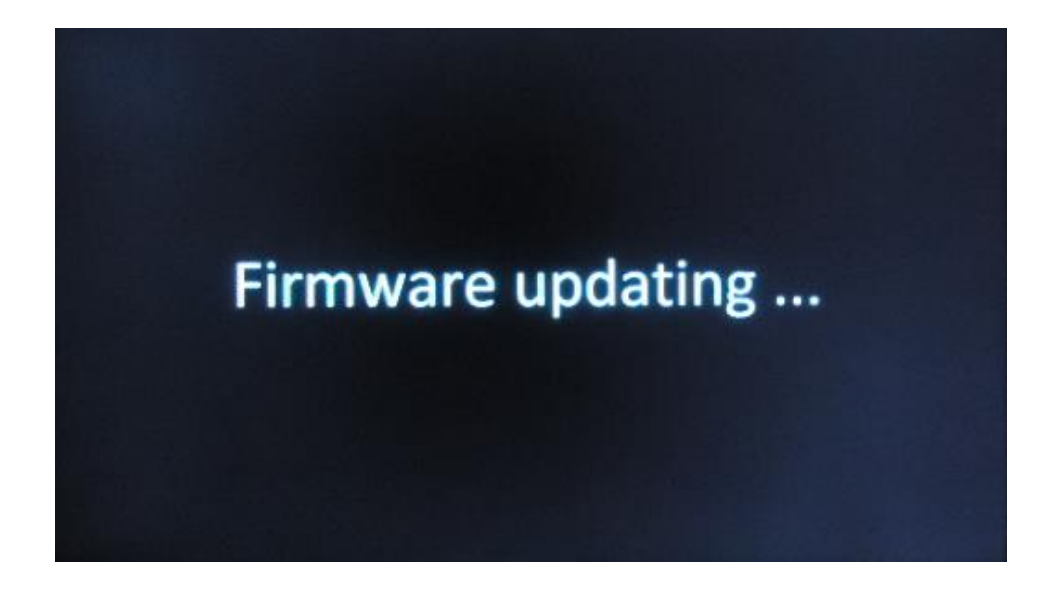

Caso o televisor inicialize no modo normal, com o logo AOC na tela realize todo o procedimento novamente, utilizando outro modelo de pen drive, devido a TV não conseguir ler os arquivos corretamente.

#### Procedimento Atualização Software LE32W156

Simplificando a vida.

8. Quando o processo de atualização estiver concluído uma nova mensagem aparecerá :

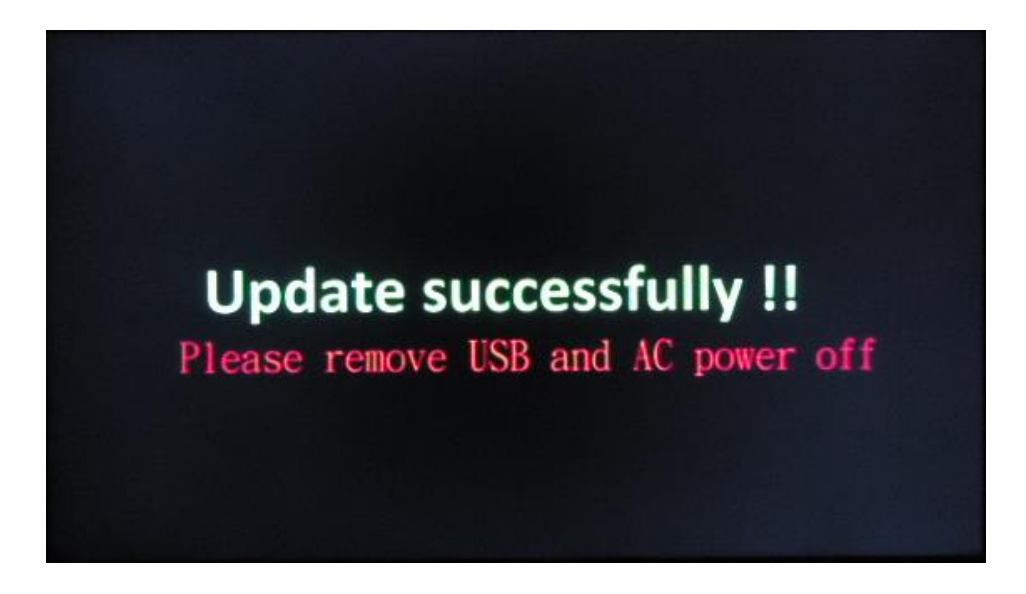

9. Nesse momento, desconecte o aparelho da energia através do cabo de alimentação.

"Atenção, não desligue a TV pelo controle remoto."

Retire o pen drive e reconecte o cabo de alimentação à tomada.

O televisor ligará automaticamente;

**//OC** 

#### Procedimento Atualização Software LE32W156

Simplificando a vida.

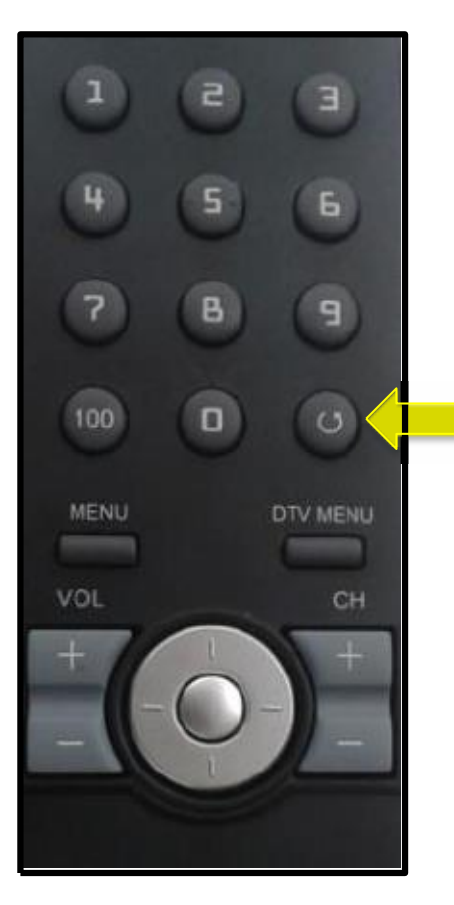

**9.** Com o controle remoto em mãos , pressione sequencialmente as teclas **"MENU**, **1**, **9**, **9**, **9**, **9**, **9**, **e** depois a tecla (return)

Dessa forma você estará acessando o menu de serviço do seu televisor.

Atenção: antes de seguir para o próximo passo, esteja ciente de que, alterando-se qualquer outro parâmetro além do solicitado, você pode comprometer o funcionamento do televisor, portanto não mude outras opções do menu;

#### Procedimento Atualização Software LE32W156

Simplificando a vida.

**10.** Na tela de serviço, via controle remoto, selecione a opção **"FACTORY RESET**" e pressione a tecla Ok do controle remoto.

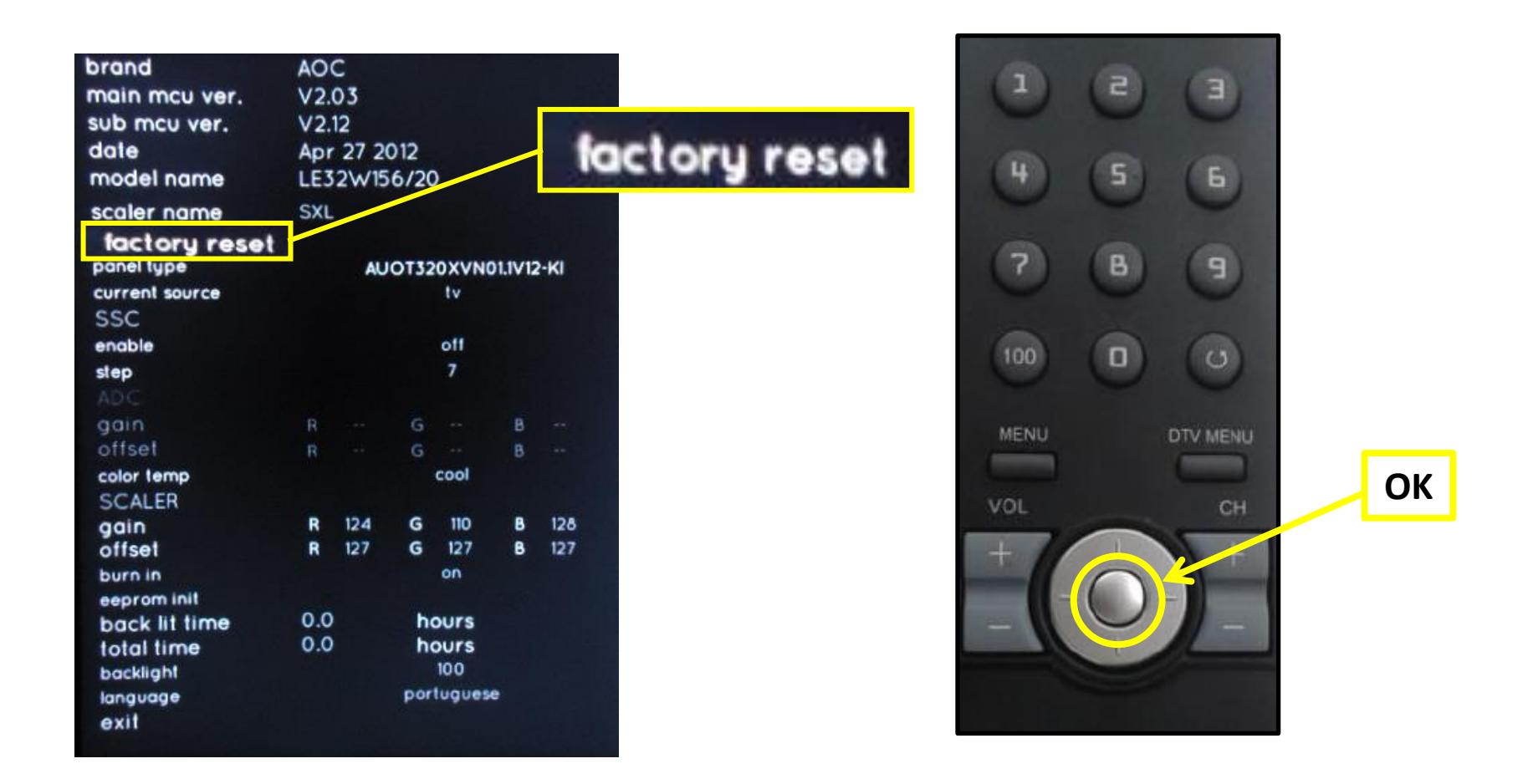

#### **Procedimento Atualização Software LE32W156** Simplificando a vida.

- **11**. Aguarde o televisor desligar sozinho e desconecte o cabo da alimentação (AC 110V ~220V) da tomada.
- **12.** Aguarde 5 segundos e reconecte o cabo de alimentação à tomada .
- **13**. Ligue o aparelho através da tecla Power do controle remoto e efetue os testes funcionais de seu televisor.

![](_page_8_Picture_5.jpeg)